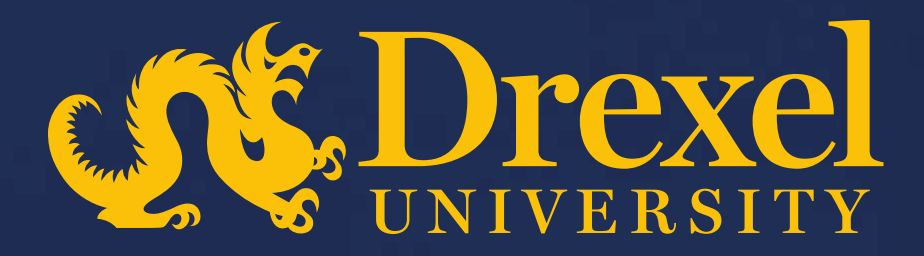

### **Drexel University P2P Transformation**

Submitting an Order with Non-USD Currency

### Submitting an Order with non-USD Currency

- To submit an order using any non-USD currency, please use the Confirming Order when you already have an invoice in hand for goods/services rendered or the Check Request forms for reimbursements for students, adjunct faculty, and non-Drexel affiliated individuals
  - The invoice can be submitted using a foreign currency, it will then route through approvals including an approval from Treasury
  - The Treasury group will review the invoice and apply the conversion from the selected currency to USD based on the most up to date conversion rate.
- Note: Before using the Confirming Order or Check Request form, you must confirm you have a Ship to address defaulted from your user profile

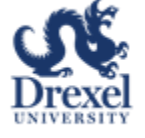

Sign into Ariba Guided Buying via SSO

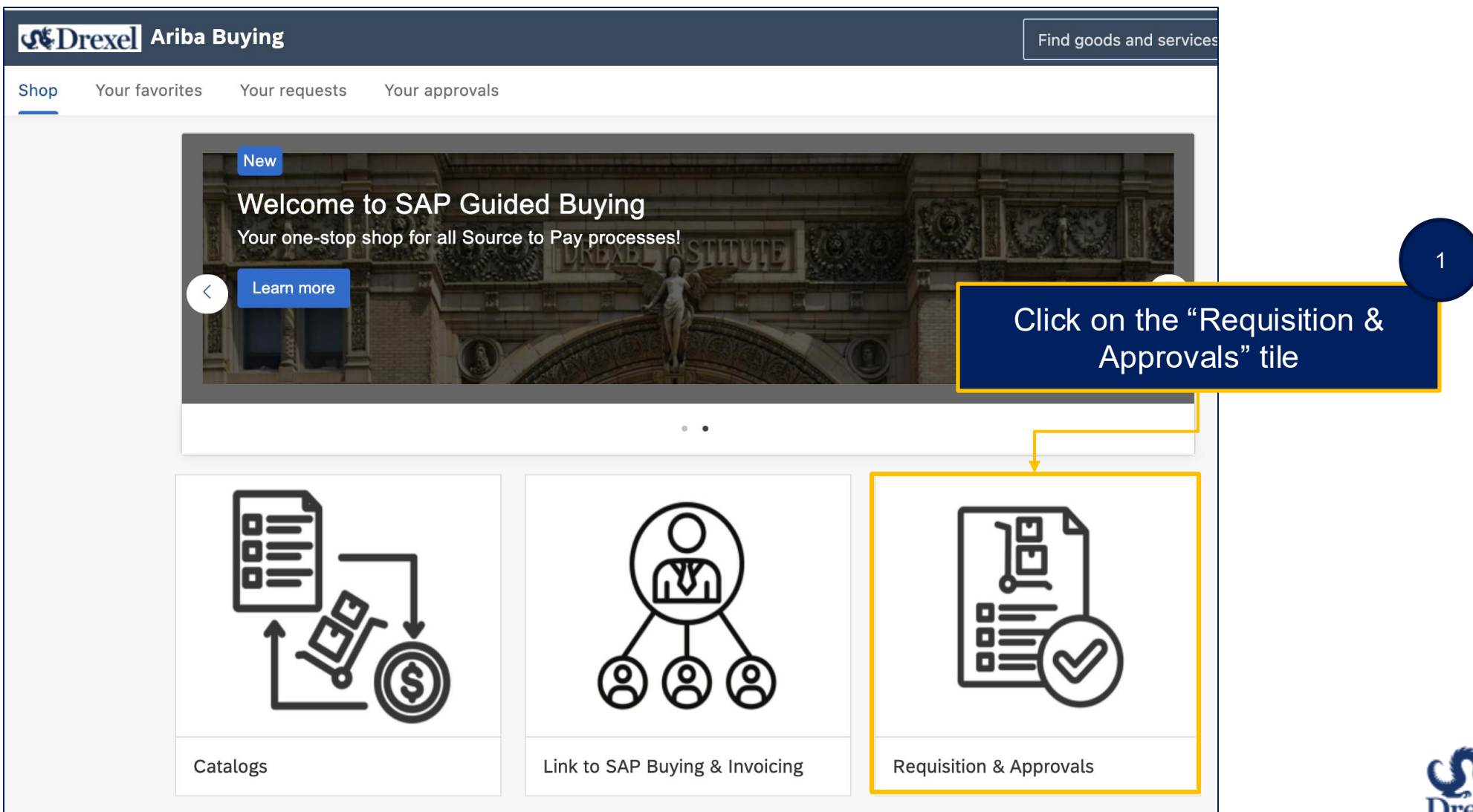

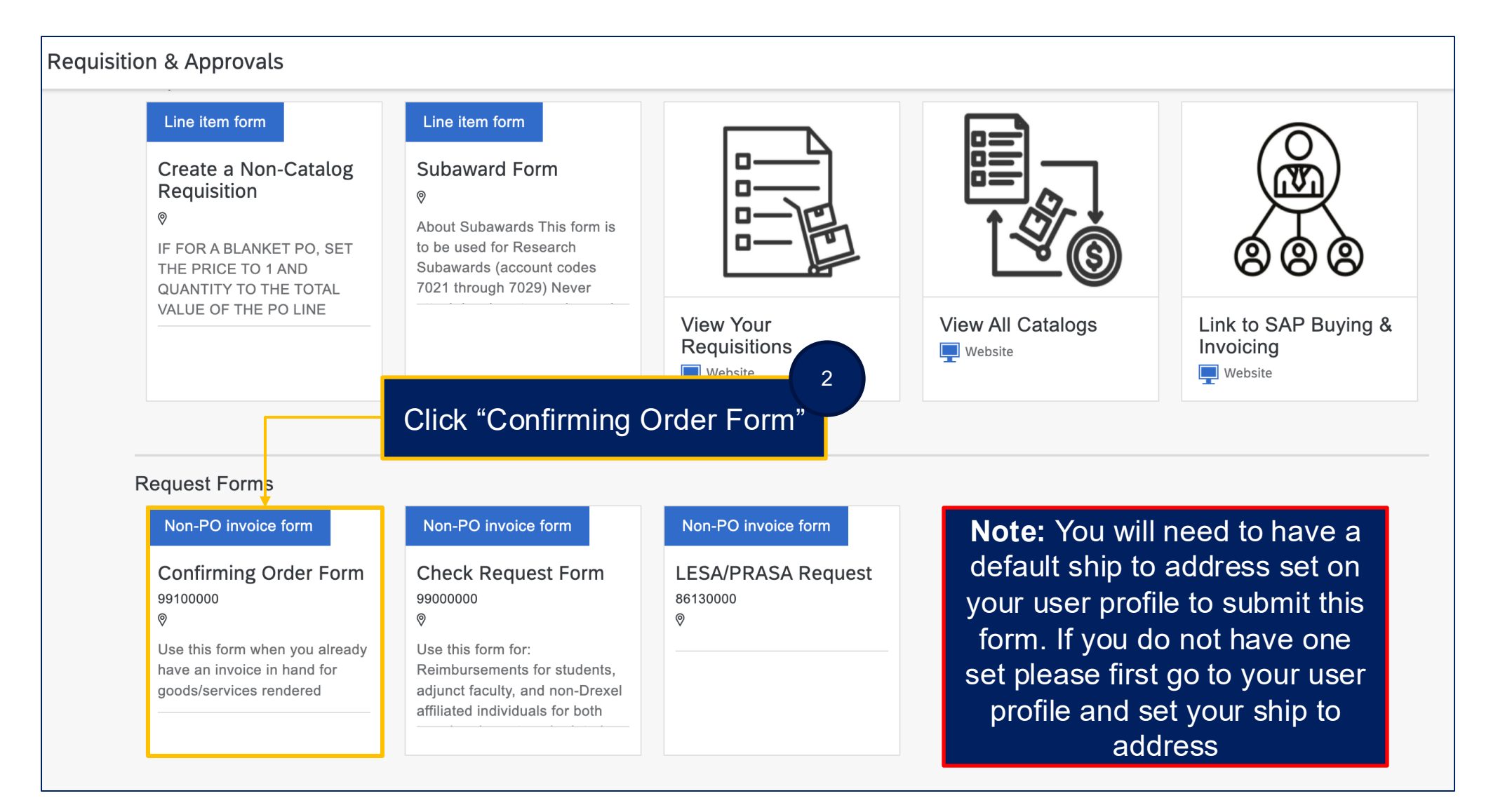

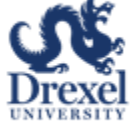

| 3                                                                                               |                                                                                                    |
|-------------------------------------------------------------------------------------------------|----------------------------------------------------------------------------------------------------|
| The on behalf of field will                                                                     | Drag and drop file here, or<br><u>browse</u> to upload an invoice                                                                                                    |
| default to your name. Update if necessary                                                       |                                                                                                    |
| Remit To Address                                                                                |                                                                                                    |
|                                                                                                 |                                                                                                    |
| 4<br>Search for a supplier using the<br>drop down. The Supplier<br>Contact and Remit to Address |                                                                                                    |
|                                                                                                 | The on behalf of field will<br>default to your name. Update if<br>necessary<br>Remit To Address<br>Search for a supplier using the<br>drop down. The Supplier<br>Contact and Remit to Address |

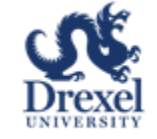

#### Enter Supplier Invoice #

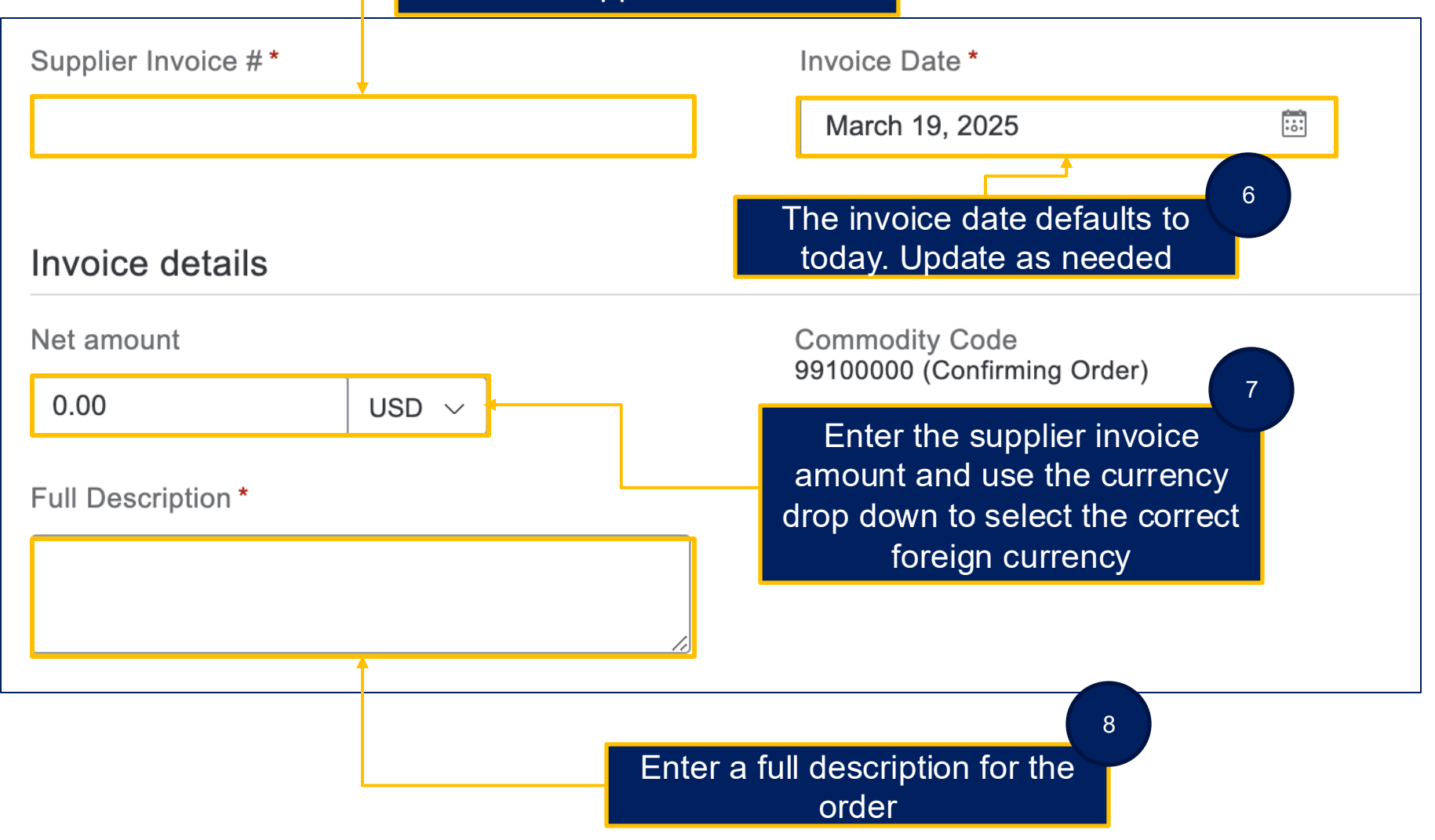

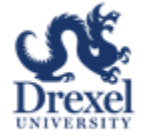

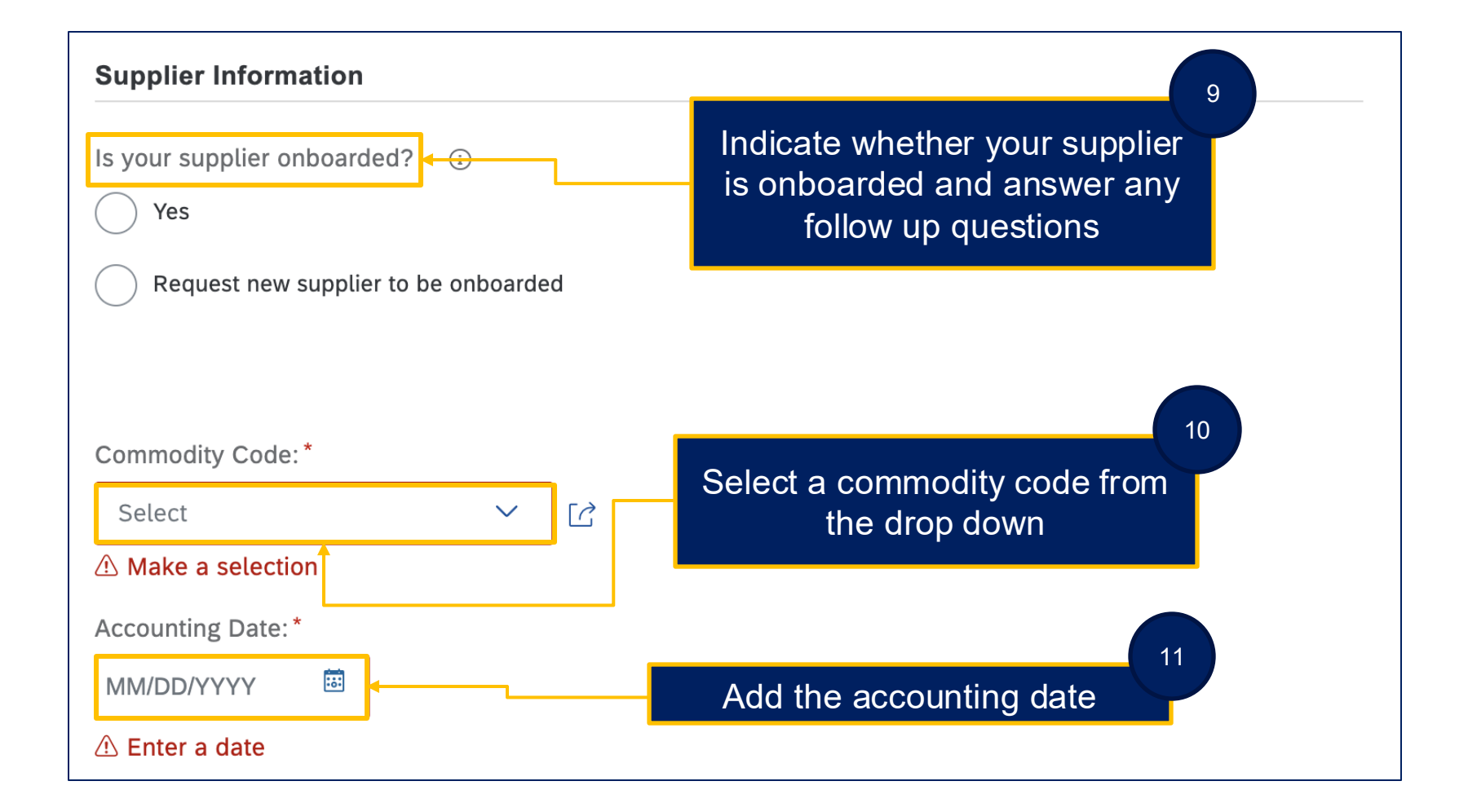

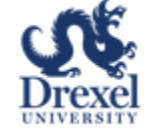

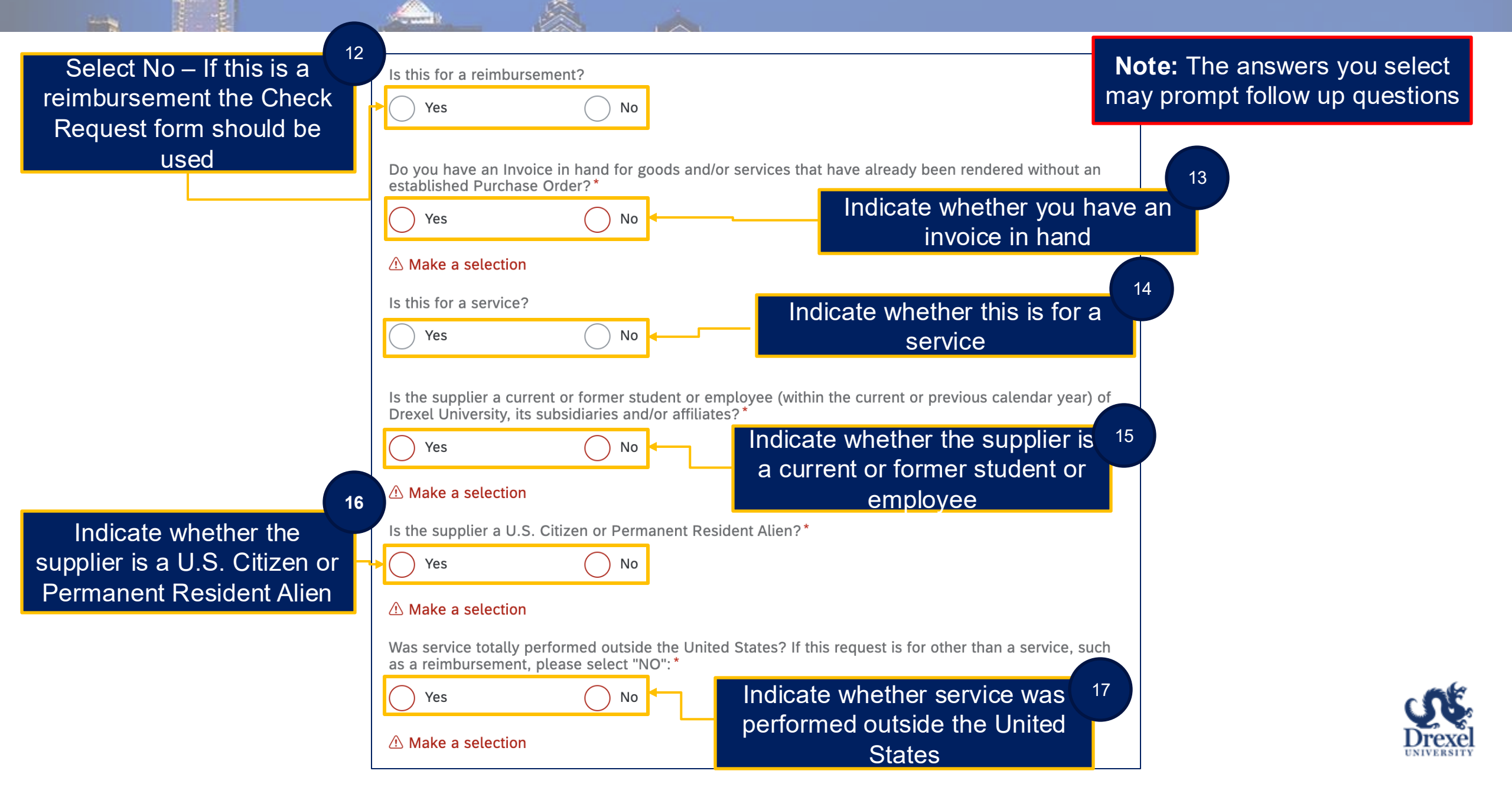

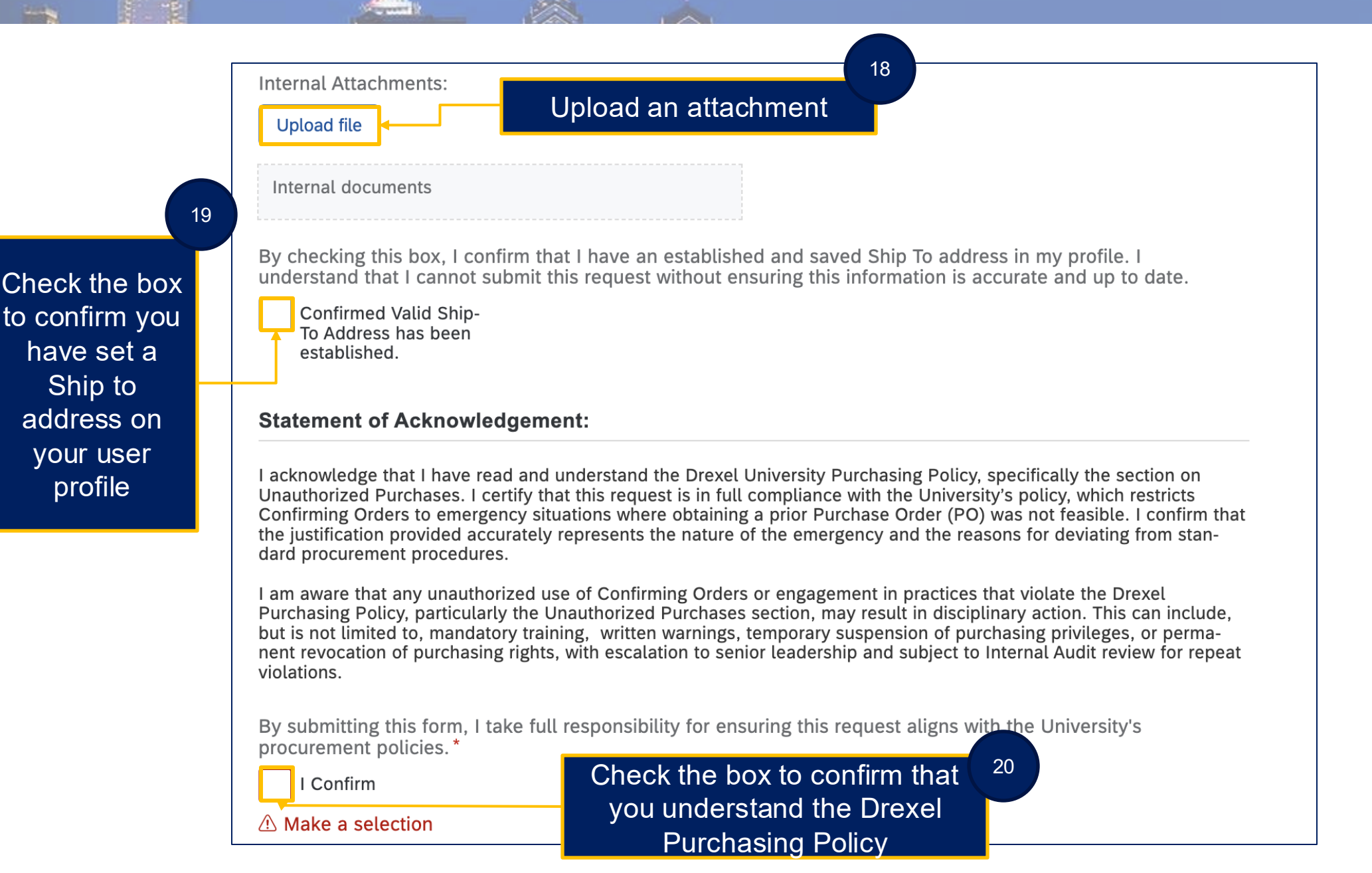

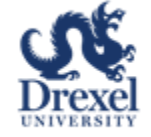

|                       | ✓ <u>Taxes</u>   | expand <sub>21</sub><br>nd click                                               |                                           |              |
|-----------------------|------------------|--------------------------------------------------------------------------------|-------------------------------------------|--------------|
| 22                    | + Add tax        |                                                                                |                                           |              |
| Expand the accounting | Account Type     |                                                                                | Chart                                     |              |
| section and           | Expense          | ~                                                                              | D - Drexel University                     | $\checkmark$ |
| accounting.           | Account          |                                                                                | Activity                                  |              |
| Note: Activity        |                  | $\checkmark$                                                                   |                                           | $\checkmark$ |
| and Location          | Org              |                                                                                | Location                                  |              |
| are optional          | E                | $\checkmark$                                                                   |                                           | ~            |
|                       | Fund             | ~                                                                              |                                           |              |
|                       | Split accounting | f split accounting is rec<br>Click Split Accounting<br>split. The split % must | quired, click<br>to add the<br>total 100% |              |

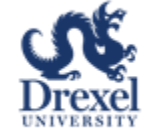

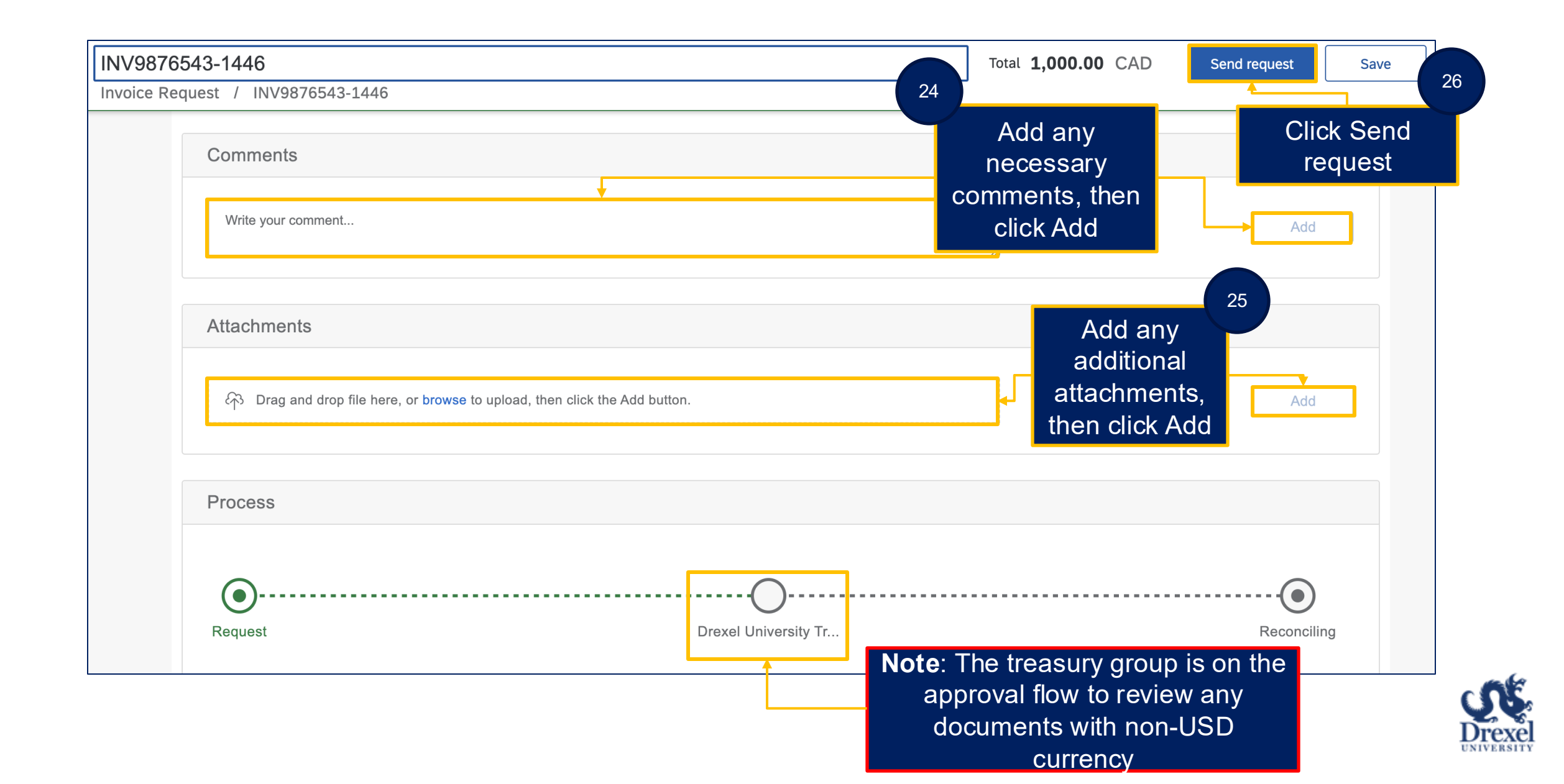

Sign into Ariba Guided Buying via SSO

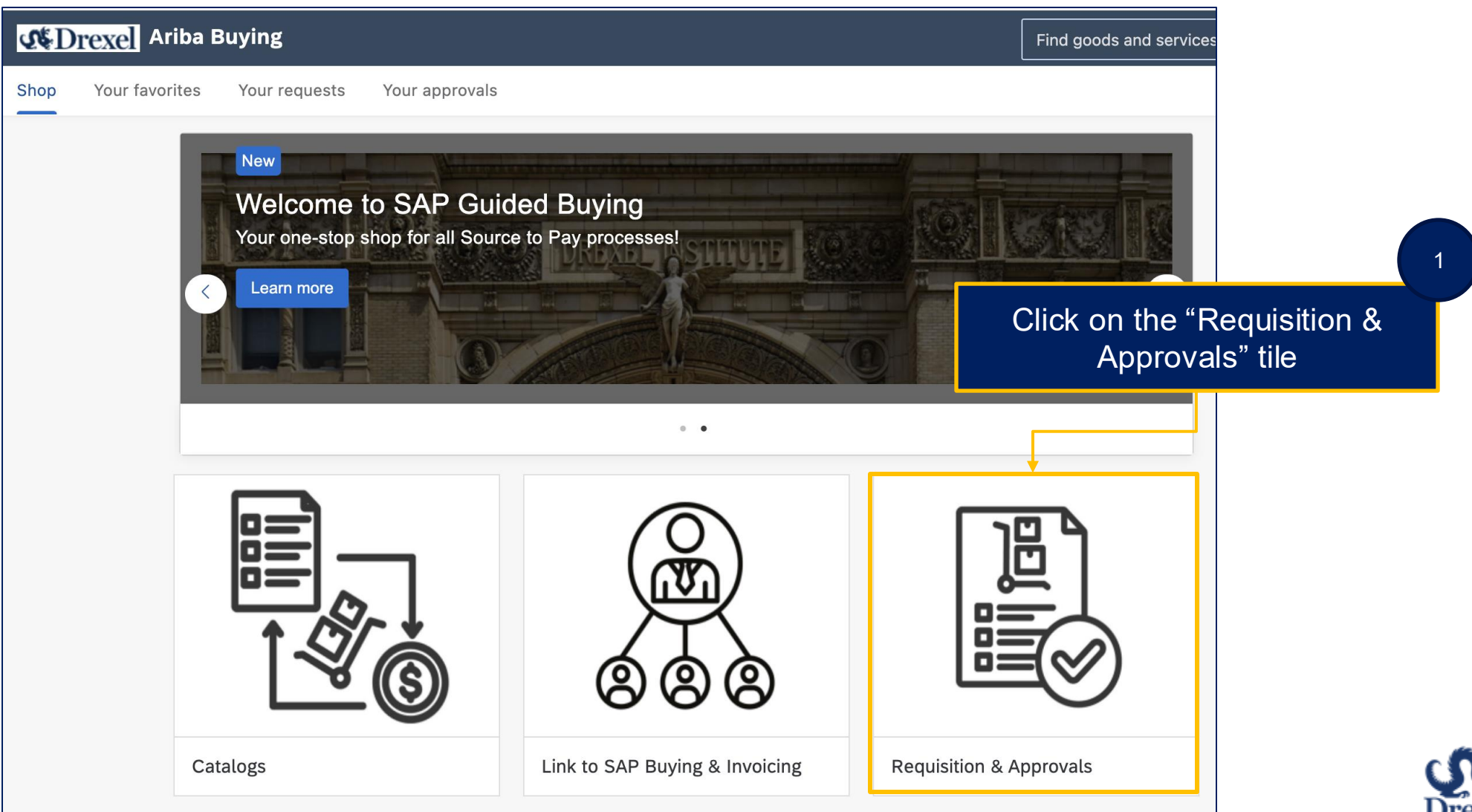

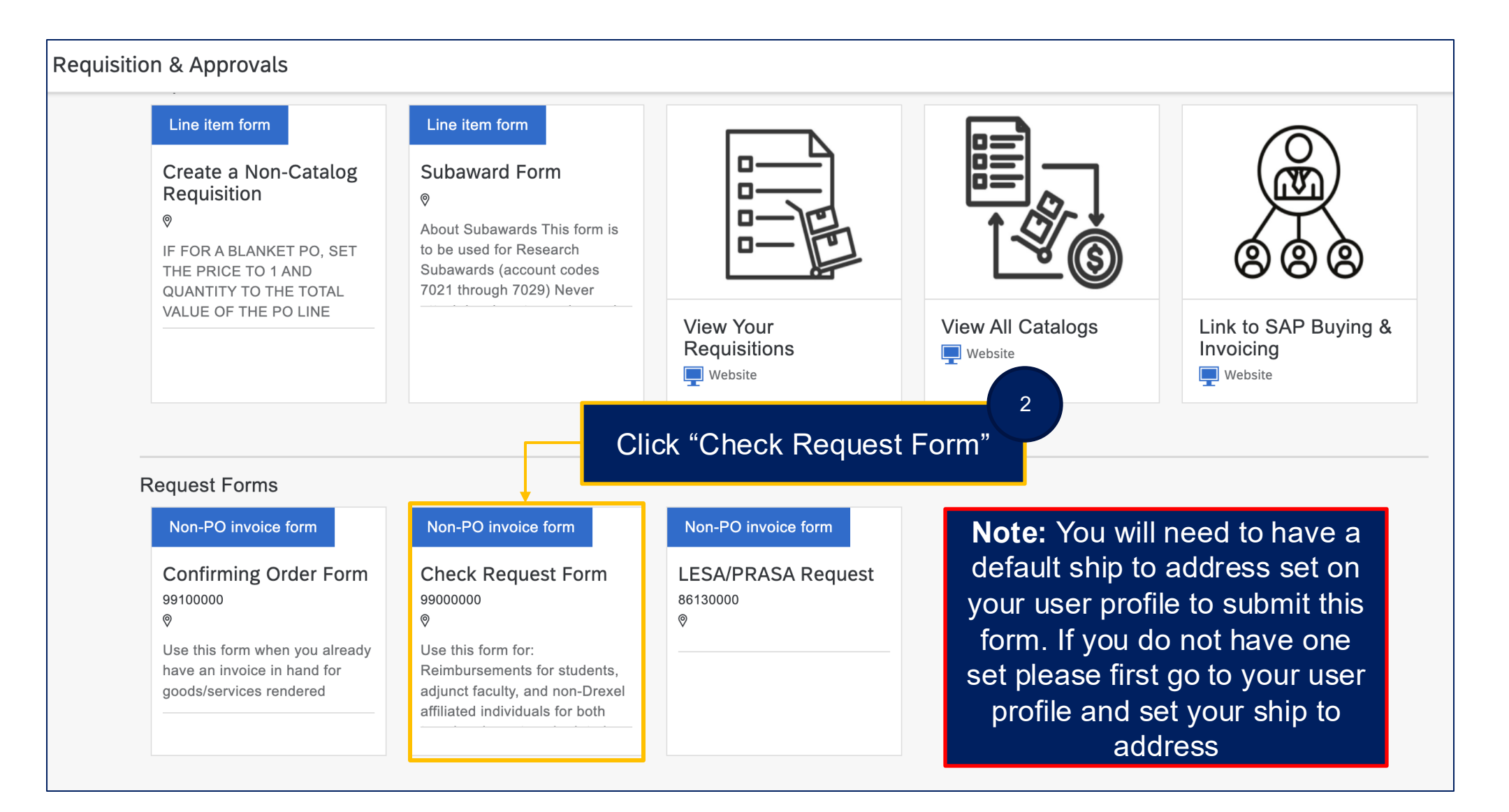

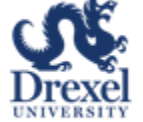

| large te            |                                 |                                                                   |
|---------------------|---------------------------------|-------------------------------------------------------------------|
| Behalf Of           |                                 | ۶ <u>۶</u>                                                        |
| oshua L. Hurdle     | The on behalf of field will     | Drag and drop file here, or<br><u>browse</u> to upload an invoice |
| <b>†</b>            | default to your name. Update if |                                                                   |
| ay to               | necessary                       |                                                                   |
| pplier *            | Remit To Address                |                                                                   |
| Search for Supplier |                                 |                                                                   |
| pplier Contact      | 4                               |                                                                   |
|                     | Search for a supplier using the |                                                                   |

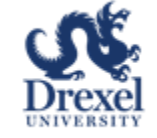

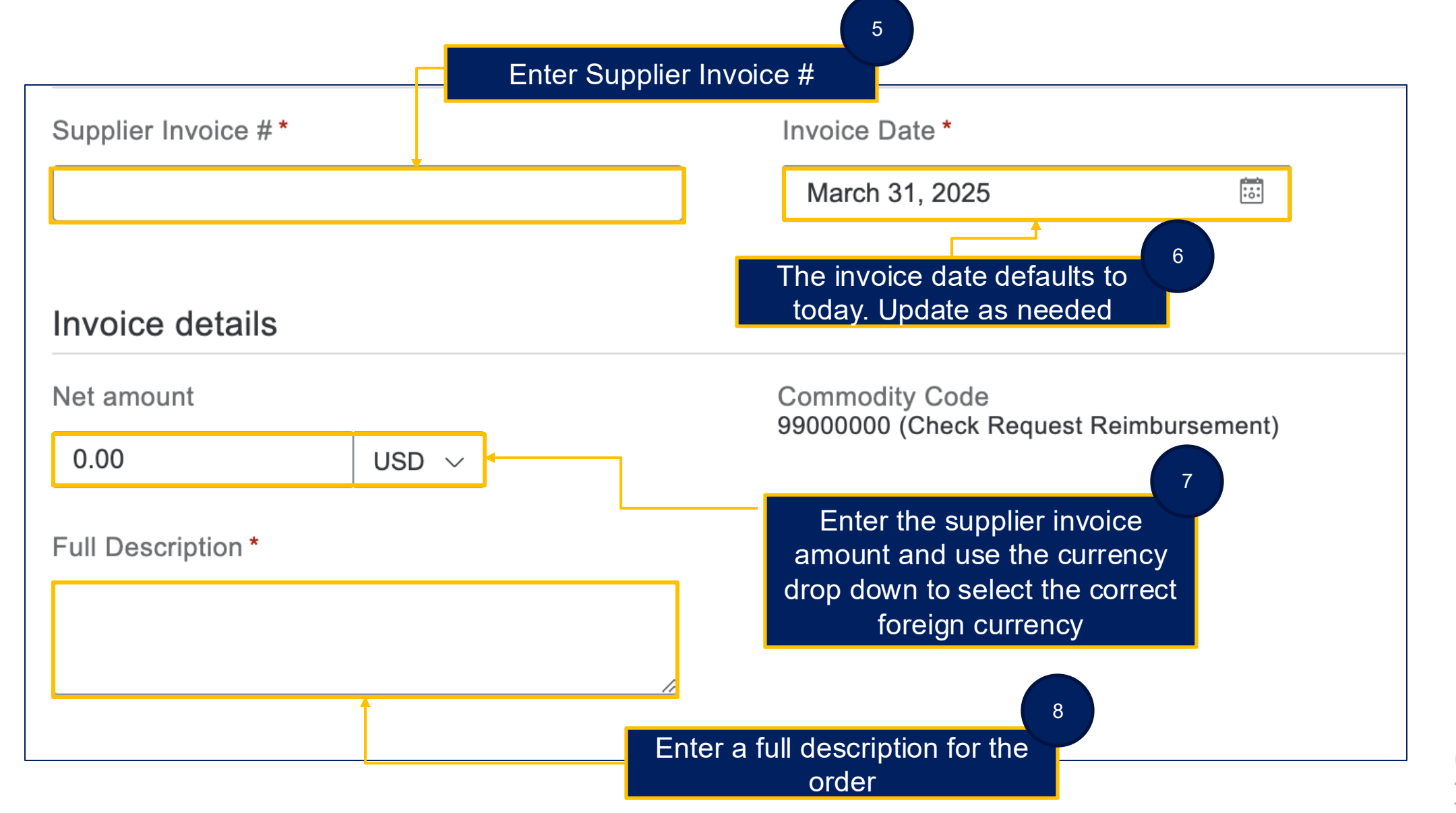

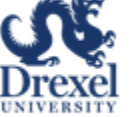

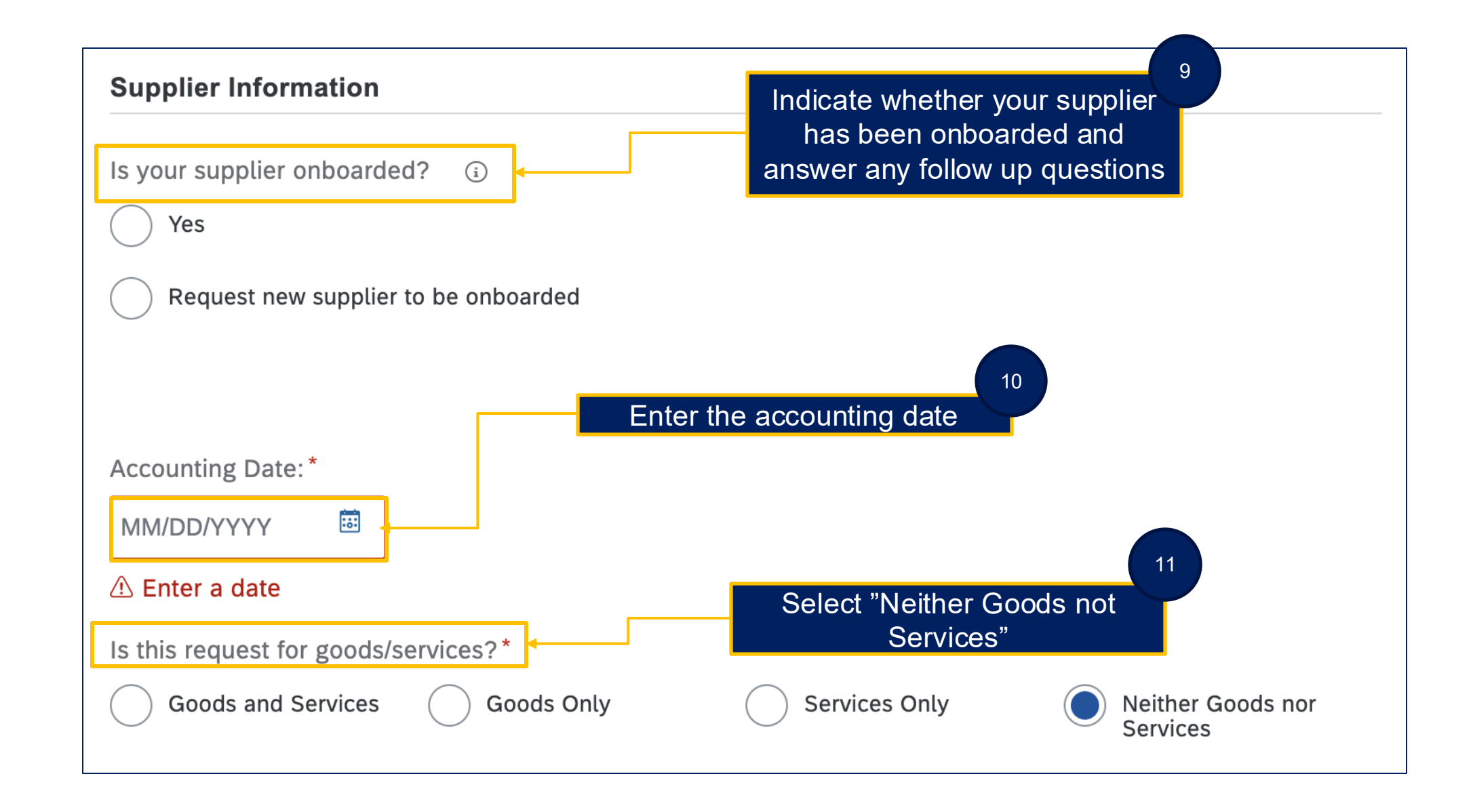

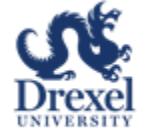

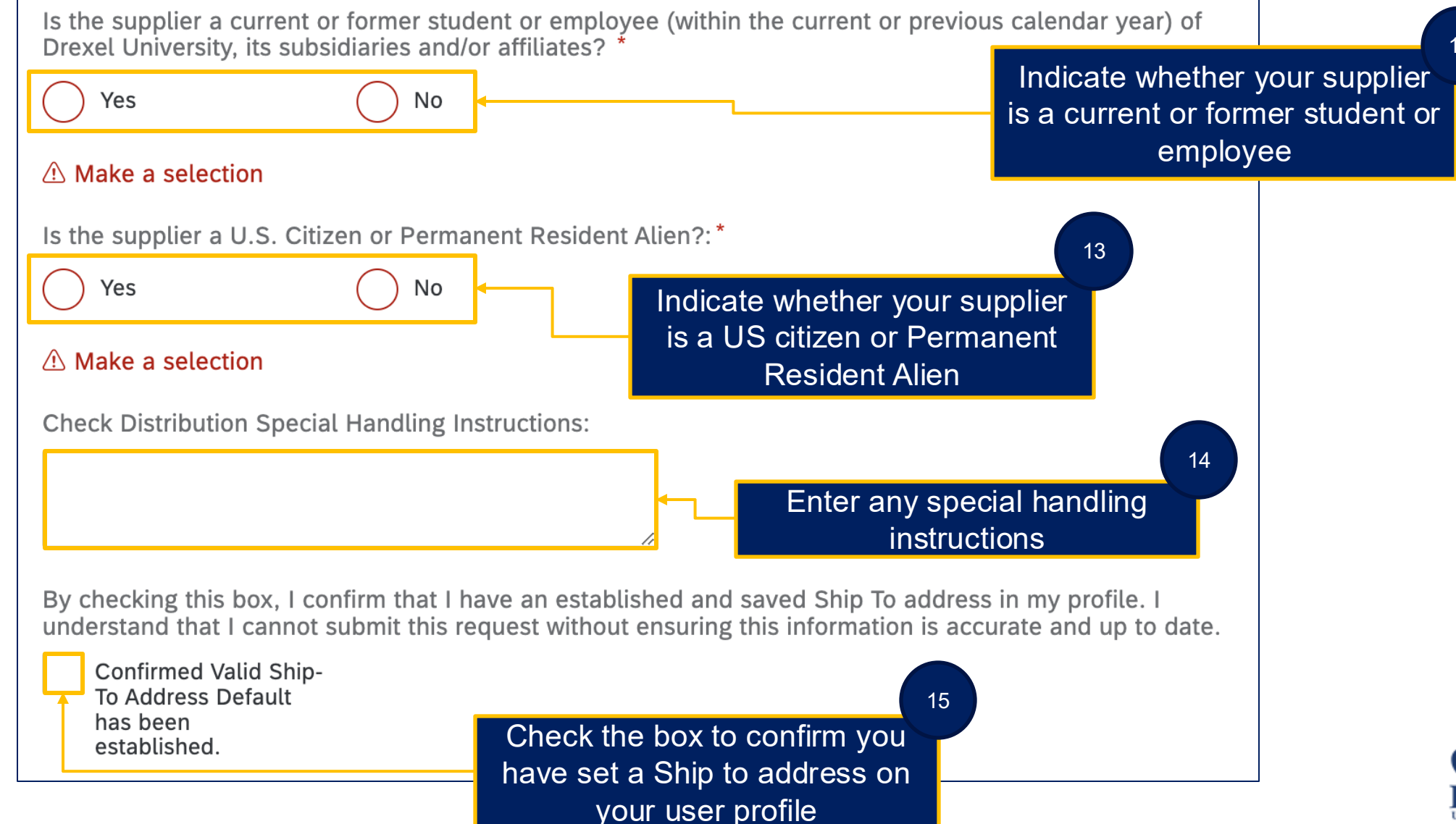

|                                              | ✓ <u>Taxes</u>   | If taxes are required<br>the Taxes section a<br>+ Add tax                      | expand<br>nd click                        |   |
|----------------------------------------------|------------------|--------------------------------------------------------------------------------|-------------------------------------------|---|
| 17                                           | + Add tax        |                                                                                |                                           |   |
| Expand the accounting                        | Account Type     |                                                                                | Chart                                     |   |
| section and<br>enter relevant<br>accounting. | Account          | ~                                                                              | D - Drexel University<br>Activity         | ~ |
| Note: Activity<br>and Location               | Org              | $\sim$                                                                         | Location                                  | ~ |
| are optional                                 | Fund             | $\sim$                                                                         |                                           | ~ |
|                                              |                  | $\sim$                                                                         |                                           |   |
|                                              | Split accounting | If split accounting is re<br>Click Split Accounting<br>split. The split % must | quired, click<br>to add the<br>total 100% |   |

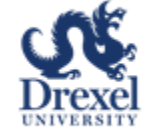

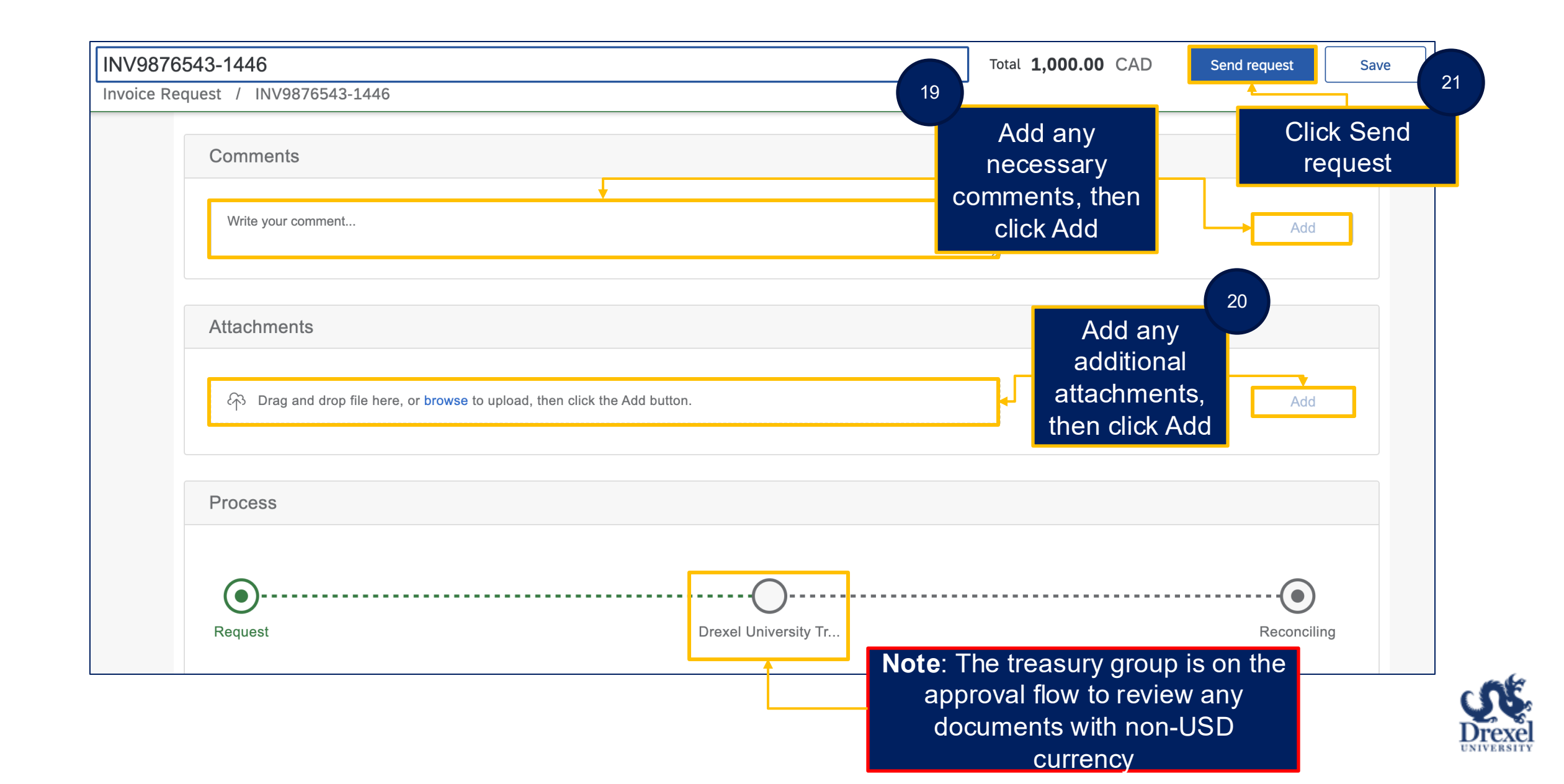